## Proteus 教程 3 —AVR 单片机原代码调试

作者: archeng504 日期: 2005-12-17

先声明一下,我是用 ICC 的,版本 ICC6.31a Pro。Proteus 是支持 COF 文件调试的。在 用 ICC 时,你应该改一下编译器选项,AVR Studio Version 选 Studio 3.x,这样在 Proteus 中可看到原代码了。

| Compiler Options                                                                                                    |  |  |  |  |  |
|----------------------------------------------------------------------------------------------------|--|--|--|--|--|
| Paths  Compiler  Target  Config Salvo    Strict ANSI C Checkings                                                                                                    |  |  |  |  |  |
| Output Format  COFF/HEX    Optimizations  AVR Studio Version (COFF)    © Default  © Studio 3.x    © Enable Code Compression  © Studio 4.0 to 4.05    © Studio 4.06 and above  NOTE: Debug information for structure members is only generated by the PRO version |  |  |  |  |  |
| Execute Command After Successful Build:                                                                                                    |  |  |  |  |  |
|                                                                                                    |  |  |  |  |  |
| OK    Cancel    Set As Default    Load Default    Help                                                                                                    |  |  |  |  |  |

在 Proteus 中,完成绘制原理图和添加调试文件后(COF 文件),单击 ▶ 会出现 AVR Source Code 窗口,如果在调试状态下没出现,请到菜单 Debug 中找。

| AVE Source | e Code = | V1                                     |          |         | × |
|------------|----------|----------------------------------------|----------|---------|---|
| lcd_c.c    |          |                                        | <u> </u> | 🚖 🛃 🛃 🔛 | ∣ |
|            |          | {                                      |          |         | ~ |
| 0          | 0F 0     | CLI(); //disable all interrupts        |          |         |   |
| 0          | 0F2      | LCD_init();                            |          |         |   |
| 0          | 0F 4     | MCUCR = 0x00;                          |          |         |   |
| 0          | 0F 8     | GICR = 0x00;                           |          |         |   |
| 0          | ØFA      | TIMSK = 0x00; //timer interrupt        | sources  |         |   |
| 0          | ØFC      | SEI(); //re-enable interrupts          |          |         |   |
|            |          | }                                      |          |         |   |
|            |          |                                        |          |         |   |
|            |          | void main(void)                        |          |         |   |
|            |          | {                                      |          |         |   |
| ٦ 🖌        | 102      | <pre>init_devices();</pre>             |          |         |   |
| 0.         | 104      | LCD_write_string(1,0,"Hi <b>!!</b> "); |          |         |   |
|            |          |                                        |          |         | × |
|            |          |                                        |          | >       |   |
|            |          |                                        |          |         |   |
| 说一下 - 🤊    | - 🛋 🖄 I  | 🖴 🍯 🔸 ,下面依次说明                          |          |         |   |

1\* 连续运行,会退出单步调试状态,并关闭 AVR Source Code 窗口

2\* 单步运行,遇到子函数会直接跳过

3\* 单步运行,遇到子函数会进入其内部

4\* 跳出当前函数,当用 3\*进入到函数内部,使用它会立即退出该函数返回上一级函数,可 见它应该与 3\*配合使用

5\* 运行到鼠标所在行

6\* 添加或删除断点,设置了断点后用 ▶ 程序会停在断点处。

另外,你可 AVR Source Code 窗口中右击,会出现右键菜单,上面的功能在这里不作说明。